## 1) Apple Mail starten

Starten Sie Apple Mail (OS X).

Wenn Sie bis jetzt noch kein Konto eingerichtet haben, erscheint dieses Fenster.

|    | Willkommen be                                                                                  | i Mail                                                                    |
|----|------------------------------------------------------------------------------------------------|---------------------------------------------------------------------------|
|    | Sie haben für die Verwe<br>E-Mail-Account konfig<br>Senden und Empfanger<br>Informationen ein: | endung mit Mail keinen<br>uriert. Geben Sie zum<br>1 von E-Mails folgende |
|    | Vollständiger Name:                                                                            | lax Muster                                                                |
|    | E-Mail-Adresse                                                                                 | nfo@ihredomain.at                                                         |
| Se | rver für eintreffende<br>E-Mails                                                               | ail.ihredomain.at                                                         |
|    | Server-Typ POI                                                                                 |                                                                           |
|    | Benutzername.                                                                                  | webXXpX                                                                   |
|    | Kennwort.                                                                                      |                                                                           |
|    | SMTP-Server                                                                                    | ail.ihredomain.at                                                         |
| ?  | Вее                                                                                            |                                                                           |

Geben Sie hier der Reihe nach folgende Daten ein:

Vollständiger Name: Der Name, den Sie als Absender der E-Mails möchten

E-Mail-Adresse: E-Mail Adresse die gewählt wurde

Server für eintreffende E-Mails: Für Mikas ISP Kunden: mail.ihredomain.at

Server-Typ: Wählen Sie hier bitte »POP3« aus

**Benutzername:** Geben Sie ihr Benutzername an, z.B. webXXpX (das erste XX steht für Ihre Webnummer, das zweite X für Ihre Postfachnummer)

Kennwort: tragen Sie hier das Kennwort ein

SMTP-Server: Für Mikas ISP Kunden: mail.ihredomain.at

Klicken Sie anschließend auf »OK«. Falls Sie gefragt werden, ob Die E-Mail-Postfächer aus anderen Programmen importieren wollen, wählen Sie am besten "Nein".

Wichtig ist noch, dass Sie die **»SMTP-Authentifizierung**« aktivieren (fahren Sie fort bei Abschnitt 3).

## 2) Neues E-Mail-Konto einrichten

Sollte das oben aufgeführte Fenster nicht starten, oder Sie möchten ein weiteres E-Mail-Konto hinzufügen oder bearbeiten, fahren Sie an diesem Punkt weiter.

Starten Sie dazu Apple Mail (OS X) und wählen Sie im Menü "Mail" "Einstellungen"

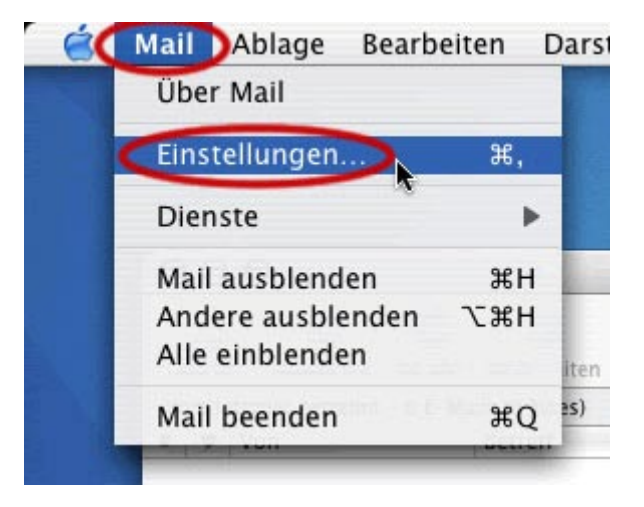

Darauf startet ein neues Fenster mit verschiedenen Einstellungsmöglichkeiten. Wählen Sie danach den Bereich "Accounts".

| 00          | Accounts                                                 | C          |
|-------------|----------------------------------------------------------|------------|
| Allgemein   | Werbung Schrift & Farbe Darstellung Verfassen Signaturen | Regeln     |
| Benutzer    | Account-Informationen Spezielle Postfächer Erw           | /eitert )- |
|             | Server-Typ: POP                                          |            |
|             | Beschreibung: meine Mailkonto                            | >          |
|             | E-Mail-Adresse: user@ihredomain.at                       |            |
|             | Vollständiger Name max muster                            |            |
|             | Server-Name: mail.meinedomain.at                         |            |
|             | Benutzername: webXXpX                                    |            |
|             | Kennwort                                                 |            |
|             | SMTP-Server: mail.meinedomain.at                         | :          |
|             | Server-Einstellungen                                     |            |
|             |                                                          |            |
| _           |                                                          |            |
| <u>+</u> )- |                                                          | ?          |

**Bemerkung:** Wenn Sie ein weiteres Konto hinzufügen möchten, wählen Sie den Button "+"links unten.

Geben Sie hier der Reihe nach folgende Daten ein:

Beschreibung: Wie das Konto genannt werden soll

E-Mail-Adresse: E-Mail Adresse die gewählt wurde

Vollständiger Name: Der Name, den Sie als Absender der E-Mails möchten

Server für eintreffende E-Mails: Für Mikas ISP Kunden: mail.ihredomain.at

**Benutzername:** Geben Sie ihr Benutzername an, z.B. webXXpX (das erste XX steht für Ihre Webnummer, das zweite X für Ihre Postfachnummer)

Kennwort: tragen Sie hier das Kennwort ein

SMTP-Server: Für Mikas ISP Kunden: mail.ihredomain.at

## 3) SMTP – Authentifizierung

| 5                                         | MTP-Server-Optionen                                          |     |
|-------------------------------------------|--------------------------------------------------------------|-----|
| SMTP-Server:                              | mail.ihredomain.at                                           |     |
| Wenden Sie sich ar<br>folgende erweiterte | n Ihren Systemadministrator, bevor Sie<br>e Optionen ändern: |     |
| Server-Port:                              | 25                                                           |     |
|                                           | SSL verwenden                                                |     |
| dentifizierunc 🗸                          | Keine                                                        | 0   |
| Benutzernam                               | Kennwort                                                     |     |
| Kennwort                                  | MD5 Challenge-Response                                       | -   |
|                                           | Kerberos Version 4                                           | 8   |
| ~                                         | Kerberos Version 5 (GSSAPI)                                  |     |
| 2)                                        | (Abbrechen) (OK                                              | 100 |

Überprüfen Sie ob der SMTP – Server richtig eingetragen ist:

Für Mikas ISP Kunden: mail.ihredomain.at

Als weiterer Schritt wählen Sie bei "Identifizierung" die Einstellung "Kennwort" aus. Bei den Feldern "Benutzername" und "Kennwort" geben Sie dieselben Angaben wie oben an (in diesem Beispiel ist dies "webXXpX" und das dazugehörige Passwort).

Bestätigen Sie ihre Einstellungen mit "OK"

Nun sind ihre Einstellungen komplett